① ホーム画面から、「設定」をタップ (1)8 ۲  $\odot$ NHR far School 0 al 8 0 Ż 設定

②「Wi-Fi」をタップ

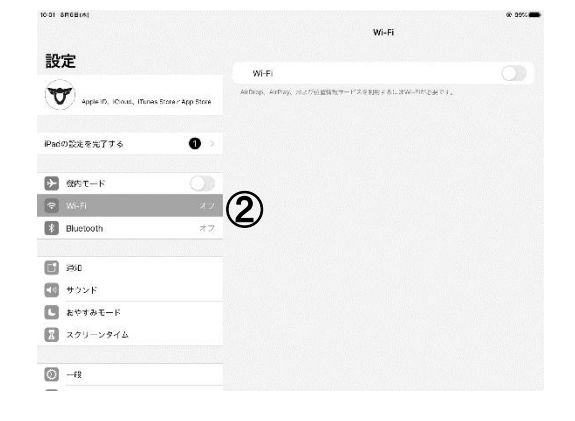

- ③「Wi-Fi」がオフになっている場合は、オンにす る
- ④ デバイスが利用可能な Wi-Fi ネットワークの 検索を始め、一覧が表示されます
- ⑤ 接続したい Wi-Fi ネットワークの名前をタップ するとパスワードの入力の画面になります
  ※ネットワークの名前を SSID と言います
- ⑥ ご家庭にある無線 LAN 機器(ルーター・アクセス ポイント等)に書かれてあるパスワードを入力しま す

※パスワード:暗号キー・暗号化キー・KEY 等の

⑦ [接続]をタップします

名前で書かれています

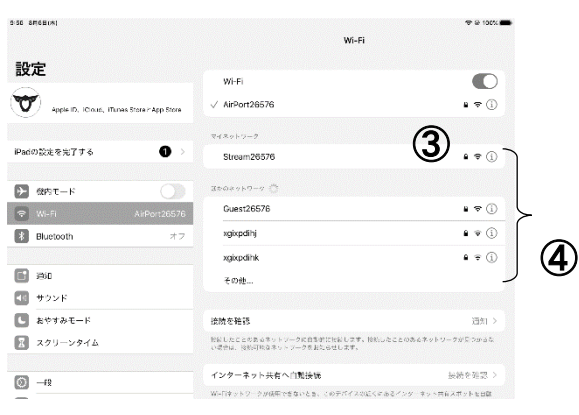

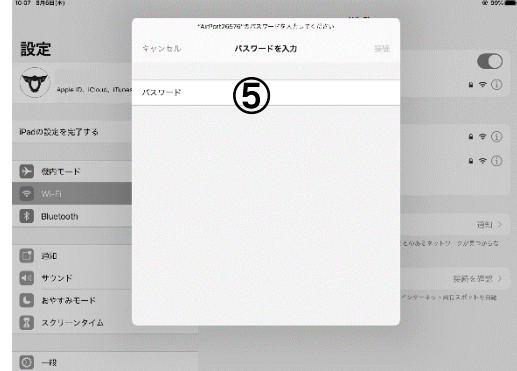

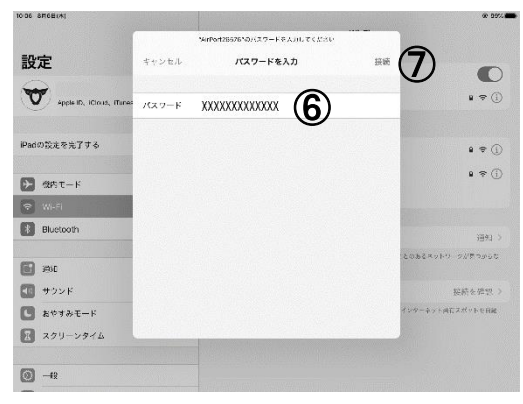

## 無線 LAN 機器(ルーター・アクセスポイント等)のパスワードの確認方法

 お使いの無線 LAN 機器(ルーター又はアクセスポイント)の裏面又は底面 に貼付されているラベルにデフォルトのパスワードが記載されています

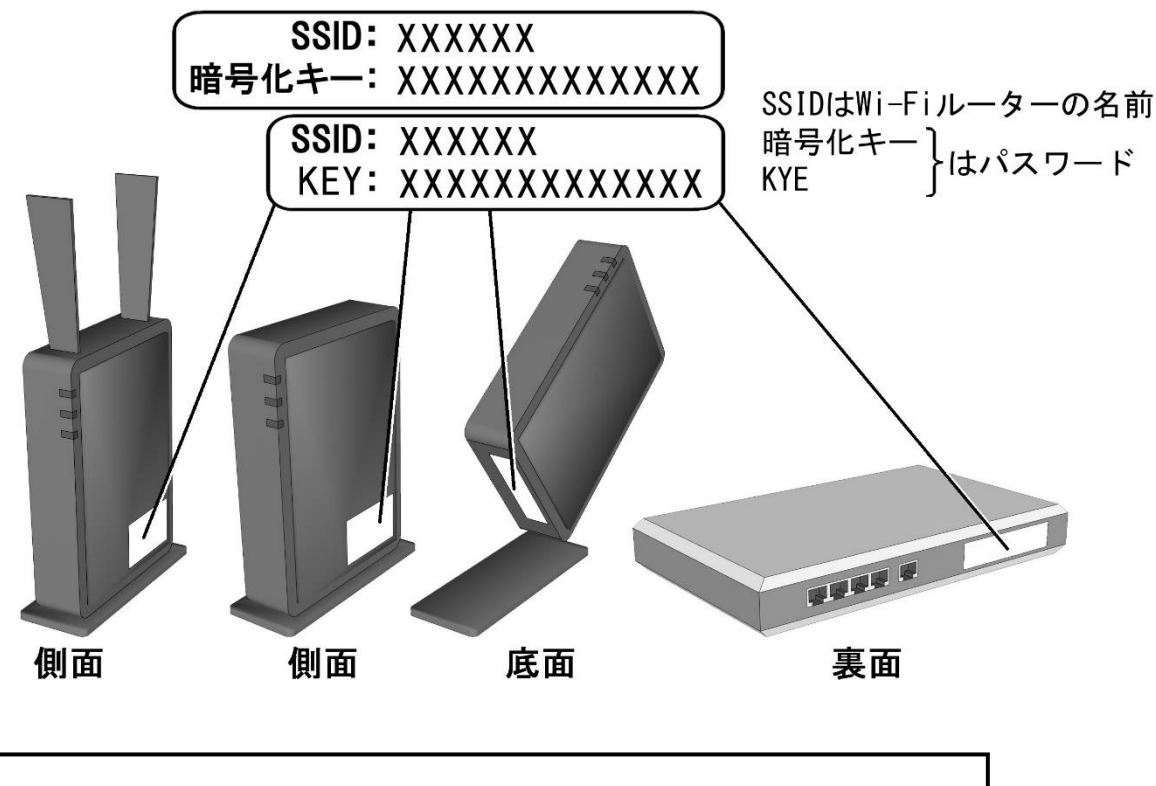

ネットワーク名 (SSID): XXXXXX 

※上記以外に下記の確認方法等があります

| abades della                  | ROTEXICALS (                                                             |                              |                                                           |
|-------------------------------|--------------------------------------------------------------------------|------------------------------|-----------------------------------------------------------|
| SSID/I                        | 暗号キー                                                                     |                              |                                                           |
| 5<br>SHz S                    | stream26576                                                              | 2.4<br>GHz                   | AirPort26576                                              |
| 暗号キー                          | (5GHz/2.4GHz共通)                                                          | 1                            | 234567890123                                              |
| [QR ⊐:                        | ネクト用」 QR コー                                                              | -ド                           |                                                           |
| 5GHzに対応<br>(5GHzに対<br>取ってくださ) | い。)                                                                      | 5GHzのG<br>ない場合は              | Rコードを読み取ってくだる<br>、2.4GHzのQRコードを                           |
|                               | 5GHz                                                                     |                              | 2.4GHz                                                    |
| _                             | TANK STREET                                                              |                              |                                                           |
|                               | 11-12                                                                    | 1                            |                                                           |
|                               |                                                                          | ĥ                            | 븮숬믵                                                       |
| 1961                          |                                                                          | 19.70                        |                                                           |
|                               |                                                                          |                              |                                                           |
|                               |                                                                          |                              | 1945                                                      |
|                               |                                                                          |                              |                                                           |
|                               | かんたんセットア・<br>SSID(領統者)                                                   | リブシート                        | (初時曲)<br>(初時曲)<br>(本一(金SSID共和)                            |
| 2,4GHz                        | かんたんセットア・<br>SSID(機能名)<br>elecom2g-xxxxxx                                | リブシート<br>第号                  | (初期信)<br>(初期信)<br>(七一(全SSID共通)                            |
| 2.4GHz<br>5GHz                | рурского<br>рурского<br>SSID(###2)<br>еlecom2g-xxxxxx<br>elecom2g-xxxxxx | ップシート<br>昭朝<br>- 1a2<br>時日のか | (初時値)<br>は十一(金SSID共通)<br>B3C4D566F<br>(GSSID(4))VPA2ASS   |
| 2,4GHz<br>5GHz<br>()L-9-      | かんたんセットア:<br>SSID(無線名)<br>elecom2g-xxxxxx<br>年間高部プタセス構()                 | ップシート<br>第号1<br>第号化力:        | (初期値)<br>24 - (全SSID共福)<br>B3c4D5e6F<br>(全SSIDAR) WPR2AES |

② プロバイダから設定情報シートを渡されている場合
は、ネットワークの情報やパスワードが記載されていな
いか確認してください

③ Wi-Fi ルーターを所有している場合も同様のシート
が入っていないか確認してください